Si vous avez obtenu votre certification Pix en classe de Terminale alors le résultat remontera automatiquement dans votre Livret Scolaire du Lycée (LSL).

Vous pouvez également mettre en avant votre certification sur ParcourSup en l'indiquant dans la rubrique "Mes activités et centres d'intérêt".

## \* Étape 1 \* Récupérer votre certification PIX

Depuis l'ENT e-lyco, rejoignez PIX via le Mediacentre . Télécharger votre attestation au format pdf et copier le code de certification. Suivez éventuellement le tutoriel video ci-dessous pour vous aider.

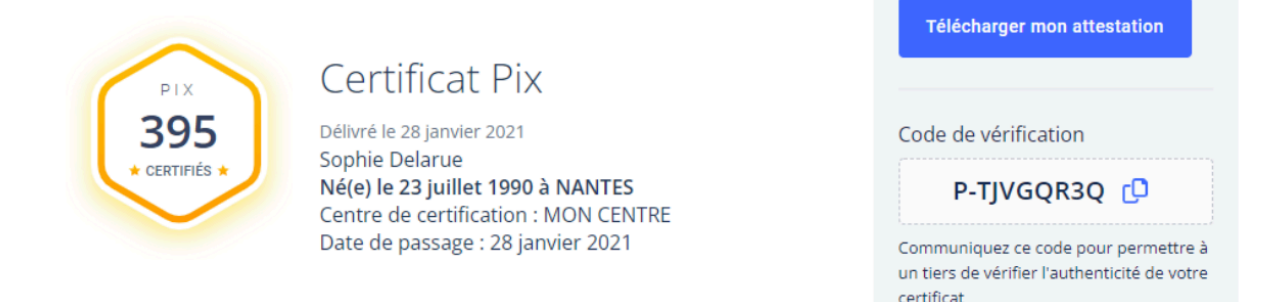

## \* Étape 2 \* Compléter votre profil ParcourSup

Dans la rubrique "Mes activités et centres d'intérêt", ajoutez dans la partie "Ouverture au monde" un texte dont nous vous proposons un modèle ci-dessous.

| vemple de réd    | action : « Durant mon année de Terminale, i/ai développé mer compétences numériques          |
|------------------|----------------------------------------------------------------------------------------------|
| ia la plate-form | ne PIX et al participé de facon volontaire à la session de certification PIX. L'ai obtenu un |
| otal de          | points et i'ai ainsi validé mon niveau dans compétences. (code de                            |
| érification      |                                                                                              |

## \* Étape 3 \* Lettre de motivation

Pour les parcours PIX remarquables (au-dessus de 400 PIX), évoquez votre certification directement dans votre lettre de motivation afin de mettre en avant votre capacité de travail et votre autonomie. Intégrez en pièce jointe votre attestation pdf.